## Student Evaluation of Teaching

Your guide to accessing Chair administrative longitude results online

For more information, please contact set@wayne.edu or (313)577-3400

We recommend using the following browsers to access COGNOS.

- Internet Explorer 😂
- Mozilla Firefox (35.0.1)
- Safari (v8.0.6) for MAC users
- 1. Log into Academica.

<u>Accessing from home (on-campus users please disregard)</u> To access COGNOS from home, please visit https://computing.wayne.edu/vpn/. Please contact the C&IT Help Desk 313.577.4778 for assistance as needed.

- 2. Look to the left of the screen for menu selections under **<u>Resources</u>**.
- 3. Click on the second option Faculty Instructional Resources.
- 4. Under <u>Faculty Instructional Resources</u> -- scroll down and click on *Student Evaluation of Teaching Reports* (which is the third option from the bottom.

| RESOURCES                                                                                                    |                                                                                                    |
|----------------------------------------------------------------------------------------------------|----------------------------------------------------------------------------------------------------|
| >Employee Resources                                                                                                    |                                                                                                    |
| <ul> <li>Faculty Instructional Resources</li> </ul>                                                                                                    |                                                                                                    |
| Advising Works<br>Advisors Menu<br>Blackboard<br>C&IT Knowledge Base<br>Class Roster<br>Confirm Student Participation<br>Course Evaluation Office<br>Degree Works Advising<br>Download Classlist<br>Early Assessment Grades<br>Faculty Enlight<br>Final Grades<br>Grade Change<br>Office for Teaching and Learning<br>Other Services |                                                                                                    |
| Schedule of Classes<br>Scoring Services<br>STARS<br>Student Evaluation of Teaching Reports<br>Student Menu                                                                                                    | Look to the <u>left</u> of the screen under<br><i>"RESOURCES"</i> click on<br><i>"Faculty Instructional Resources."</i> Next, o |
| Workflow Worklist                                                                                                    | on "Student Evaluation of Teaching Repo                                                                                         |

The following *Testing, Evaluation and Research Services* screen will appear.

5. Click on the link *Administrators and Faculty* to retrieve a Longitudinal Report.

| Submit                     | Report ID | Report<br>Name                     | Business Purpose                                                                                                    |
|----------------------------|-----------|------------------------------------|----------------------------------------------------------------------------------------------------|
|                            |           |                                    |                                                                                                    |
| Administrators             | SET001    | Summary<br>Report                  | This report has been developed for chairs to summarize results for all<br>the faculty in the entire department using the three contract<br>items. Deans may also use this report on a departmental or college<br>level.                                                                                                    |
| Administrators             | SET006    | Exceptions to<br>Summary<br>Report | This report has been developed for chairs. SET policy protects a faculty member from having to submit results when the data is questionable because of small sample size, or other reasons. However, many faculty members choose to submit these results for consideration in merit decisions. This report gives administrators a list of all unofficial results from your area in case a faculty member choses this option. |
| Faculty                    | SET002    | Indiividual<br>Report              | This report was developed to summarize the entire SET survey for faculty on an individual level. It provides results for the three contract items as well as more specific formative feedback.                                                                                                    |
| Administrators and Faculty | SET004    | Longitudinal<br>Report             | This report has been developed for faculty to document their<br>performance over time on the three contract items. This was intended to<br>help with selective salary, promotion, and tenure processes. It can be<br>adjusted for one to seven years. Administrators may use this report to<br>view results for an individual by entering their access id, or their area.                                                    |

Testing, Evaluation and Research Services

## **Report Retrieval Tips**

- \* All reports may be saved as PDF, excel, HTML, or CSV.
- \* PDF is the best option for a report which fits nicely on a page.
- \* CSV allows the most flexibility in sorting many records but is the most difficult in terms of printing.
- \* Another option you may select is to print in portrait or landscape.

Note: If a blank screen appears when selecting any of the above links, please call the SET Help Desk at 313.577.2777 or email <u>set@wayne.edu</u> for assistance.

The following *Longitudinal Report* screen will appear.

- 1. Click on the *Earliest* semester drop down box and select a starting semester for your report.
- 2. Next, click on the *Latest* semester drop down box and select an ending semester for your report.
- 3. Move to the box marked **Department** and click on *your Department*.
- 4. To generate reports for **one** or **more** instructors, enter **Access ID(s)** and click on **Insert**.
- 5. To generate reports for your entire Department, leave *Access ID* blank.
- 6. Click on **Finish** to run your reports.

Note: Academic Period is the Semester you are retrieving: First four digits are the year (2014), next two digits are the semester (01 = Winter, 06 = Spring/Summer, 09 = Fall) -- Ex. '201409' = Fall 2014.

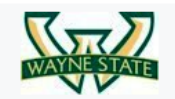

Testing, Evaluation and Research Services

## Longitudinal Report

The Course Evaluation Office, in collaboration with the Associate Provost for Academic Personnel, has developed a common report format for documenting Student Evaluation of Teaching (SET) data for individual faculty. These standard reports form part of the required documentation for such processes as tenure-track renewals, annual selective salary reviews, and applications for tenure and promotion or promotion.

| Parameter Information: |                                                                                                    |
|------------------------|----------------------------------------------------------------------------------------------------|
| Academic Period Start: | Required: Select a starting academic period that you would like to view                                         |
| Academic Period End:   | Required: Select a ending academic period that you would like to view                                           |
| College:               | Optional: Select one or more college(s) that you would like to view                                             |
| Department:            | Optional: Select one or more department(s) that you would like to view                                          |
| Access ID:             | Optional: Enter one or more Access ID of the professor, instructor, or GTA whose results you would like to view |
| HELP                   | Asterisk (*) indicates required parameters                                                                      |

| Select a Starting semester       Select a Starting semester         from the drop down box.       Department:         College       College of Engineering         College of Fine Performing and Communication Arts       Academic Success Ctr         College       College of Liberal Arts and Sciences         College of Nursing       Africana Studies         Graduate School       Anaesthesia         Honors College       Anthropology         Law School       Select all Deselect all | ollege:                      | 201401 Select a Starting semester from the drop down box.      College of Engineering     College of Fine Performing and Com     College of Liberal Arts and Sciences     College of Nursing     Graduate School     Honors College     Law School     School of Business Administration     Seleveen | munication Arts | Latest Semester:<br>(Year then first month of<br>semester 201501)<br>Department:<br>Department | 201609     Select an Ending semester from the drop down box.     Academic Success Ctr     Accounting     Administrative and Organizational Studies     Africana Studies     Anaesthesia     Anthropology     Art and Art History     Audiology Speech Language     Select all Deselect |
|----------------------------------------------------------------------------------------------------|------------------------------|----------------------------------------------------------------------------------------------------|-----------------|------------------------------------------------------------------------------------------------|----------------------------------------------------------------------------------------------------|
| Access ID:<br>Enter Access ID:<br>Remove<br>Select all Deselect all                                                                                                    | ccess ID:<br>Enter Access II |                                                                                                    | Choices:        | on Insert                                                                                      | 1                                                                                                    |

Click on the HTML in icon item 13 from the top right and a drop down box will appear giving four options for printing or saving your document. You may select *View in PDF Format* item 14 or choose another option.

|              | Testing, Evaluation and Research Services<br>Longitudinal Report |        |     |          |                  |               |               |                | As Of: Oct 5, 2015<br>Time: 12:24:58 PM<br>Report ID: SET004 |                        |             | Wiew in HTML Format<br>View in PDF Format<br>Wiew in XML Format |                |                       |
|--------------|------------------------------------------------------------------|--------|-----|----------|------------------|---------------|---------------|----------------|--------------------------------------------------------------|------------------------|-------------|-----------------------------------------------------------------|----------------|-----------------------|
| Semester Dep | partment                                                         | Course | CRN | Response | Response<br>Rate | Mean of<br>Q1 | Mean of<br>Q2 | Mean of<br>Q24 | Mean<br>Sum                                                  | Department Mean<br>Sum | SPA<br>Mean | SPB<br>Mean                                                     | SP Mean<br>Sum | Tiew in Excel Options |
| Winter 2015  |                                                                  |        |     | 24 of 26 | 92.3%            | 3.6           | 4.4           | 3.8            | 11.7                                                         | 12.8                   | 4.4         | 4.4                                                             | 8.8            |                       |
| Winter 2015  |                                                                  |        |     | 25 of 31 | 80.6%            | 3.5           | 3.8           | 3.7            | 10.9                                                         | 12.8                   | 4.1         | 4.3                                                             | 8.4            |                       |
| Fall 2014    |                                                                  |        |     | 19 of 22 | 86.4%            | 4.4           | 4.6           | 4.3            | 13.3                                                         | 13.0                   | 4.3         | 4.4                                                             | 8.7            |                       |

• **Depending on your browser**, move cursor across the **top** or **bottom** of the report until the following <u>Action Bar</u> appears to **Save or Print** your document.

| Instructor:<br>Access ID<br>College: | i.<br>VI   |        |     | Т        | esting, Evalu<br>Lc | uation and<br>ongitudinal | Resear<br>Report | + ) >             | Move cursor across<br>top or bottom of<br>report for "Action<br>Bar" to appear. |      |     | As<br>Tir<br>Re | As Of: Oct 5, 2015<br>Time: 12:24:58 PM<br>Report ID: SET004 |  |  |
|--------------------------------------|------------|--------|-----|----------|---------------------|---------------------------|------------------|-------------------|---------------------------------------------------------------------------------|------|-----|-----------------|--------------------------------------------------------------|--|--|
| Semester                             | Department | Course | CRN | Response | Response<br>Rate    | Mean of<br>Q1             | Mean<br>Q2       | of Mean of<br>Q24 |                                                                                 |      |     | SPB<br>Mean     | SP Mean<br>Sum                                               |  |  |
| Winter<br>2015                       |            |        |     | 24 of 26 | 92.3%               | 3.6                       | 4.4              | 3.8               | 11.7                                                                            | 12.8 | 4.4 | 4.4             | 8.8                                                          |  |  |
| Winter<br>2015                       |            |        |     | 25 of 31 | 80.6%               | 3.5                       | 3.8              | 3.7               | 10.9                                                                            | 12.8 | 4.1 | 4.3             | 8.4                                                          |  |  |
| Fall 2014                            |            |        |     | 19 of 22 | 86.4%               | 4.4                       | 4.               | 4.3               | 13.3                                                                            | 13.0 | 4.3 | 4.4             | 8.7                                                          |  |  |

Q1.How would you rate this course?

Q2.How much have you learned in this course?

Q24.The average "How would you rate the instructor's teaching in this course; SPA. Before enrolling, I had an interest in the subject matter of this course.

SPB. I wanted to take this course.

## Action Bar

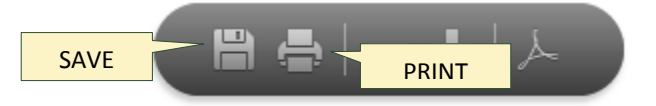